## How to rename or delete files and folders in the Cloud Disk?

help.fracttal.com/hc/en-us/articles/25052593496333-How-to-rename-or-delete-files-and-folders-in-the-Cloud-Disk

To rename or delete a file or folder, you need to select the desired item. After selection, the system will enable a toolbar where you can choose between the actions of deleting or renaming, as needed.

## How to Rename a File or Folder

1. Select the file or folder you want to rename from the cloud disk list.

| E Disco Nuvem                                          | Q Pesquisar        | Versão anterior 🕤 🧯 👕 🖋 🛢 🛛 🚱 ~ |
|--------------------------------------------------------|--------------------|---------------------------------|
| Início                                                 |                    |                                 |
| < (1) Selecionado                                      |                    | 0 Ē                             |
| Descrição                                              | Última atualização | Tamanho                         |
| 🗋 🗅 Argos                                              | -                  | -                               |
| 🗋 🗅 Alejandro Manotas Coremar                          | -                  | -                               |
| C Aires Acondicionados ELA WTC CALI                    |                    | -                               |
| C Adjunto prueba                                       |                    |                                 |
| □ D ARGOS_TEST01                                       |                    | -                               |
|                                                        | -                  | -                               |
| ☐ → 005C0850-29.pdf                                    | 2022-01-26 14:37   | 262.7 KB                        |
| 🕑 🗈 02-Planilha-de-importacao-de-equipamentos (2).xlsx | 2022-12-16 13:53   | 10.74 KB                        |
| ☐ 🖂 02098CU-152RK.pdf                                  | 2021-12-21 08:23   | 1.43 MB                         |
| I-conceptos-del-mantenimiento.pdf                      | 2022-02-11 09:48   | 54.31 KB                        |
| ○ ഈ 1.png                                              | 2020-11-04 22:12   | 42.02 KB                        |
| □ 🚡 15W40.jpeg                                         | 2022-03-08 11:27   | 67.21 KB                        |

2. Click the edit icon in the upper right corner of the screen.

| ≡ c | loud Disk             |             |      | Q Search | ) Ø Ø E   Jc - |
|-----|-----------------------|-------------|------|----------|----------------|
| Sta | rt                    |             |      |          |                |
| ←   | (1) Selected          |             |      |          | Ø 🗄            |
| •   | Description           | Last Update | Size |          |                |
| 0   | Furgoneta 01          | -           | -    |          |                |
| •   | Fracttal-Helpdesk-001 | -           | -    |          |                |
| 0   | Fracttal teste        | -           | -    |          |                |
| Ο   | 🗋 FU AGO              |             | -    |          |                |
| Ο   | D FU 2023             | -           | -    |          |                |
| 0   | FRIGOMART             | -           | -    |          |                |
| 0   | D FOTO                | -           | -    |          |                |
| 0   | FERNANDO FU           | -           | -    |          |                |
| 0   | FERNANDO DOCUMENTOS   | -           | -    |          |                |
| 0   | D Engeform            | -           | -    |          |                |
| 0   | EQUIPO X              | -           | -    |          |                |
| 0   | EMT - MECVA           | -           | -    |          |                |
| 0   | Documentos Vortice    | -           | -    |          |                |
| 0   | Docs Mambo            | -           | -    |          |                |
| 0   | 🗋 Dcs Agraria         | -           | -    |          |                |
| Sho | Ming 169 of 169       |             | •    |          | •              |

- 3. A pop-up window will appear with an editable field.
- 4. After making the change, click Save to confirm the modification.

| E Cloud Disk          |                  | ← 🐻                                            |
|-----------------------|------------------|------------------------------------------------|
| Start                 |                  | - Please Enter a Name<br>Fracttal-Helpdesk-001 |
| ← (1) Selected        |                  |                                                |
| Description           | Last Update Size |                                                |
|                       |                  |                                                |
|                       |                  |                                                |
| Fracttal-Helpdesk-001 |                  |                                                |
| Fracttal teste        |                  |                                                |
| 🕞 🕒 FU AGO            |                  |                                                |
| 🕞 🕞 FU 2023           |                  |                                                |
| FRIGOMART             |                  |                                                |
| О Г РОТО              |                  |                                                |
| FERNANDO FU           |                  |                                                |
| FERNANDO DOCUMENTOS   |                  |                                                |
| Engeform              |                  |                                                |
|                       |                  |                                                |
| C EMT-MECVA           |                  |                                                |
| Documentos Vortice    |                  |                                                |
| Docs Mambo            |                  |                                                |
| Dcs Agraria           |                  |                                                |
|                       |                  |                                                |
| Showing 169 of 169    |                  |                                                |
|                       |                  |                                                |

How to Delete a File or Folder

1. Select the file or folder you want to delete from the cloud disk list.

| E Cloud Disk                 | Q Search | a 🗶 🗉 🖉 - |
|------------------------------|----------|-----------|
| Start                        |          |           |
| ← (1) Selected               |          | Ø 🗄       |
| Description Last Update Size |          |           |
| • • • •   • • • • •          |          |           |
| Fracttal-Helpdesk-001        |          |           |
| C Fracttal teste – –         |          |           |
| □ □ FU AGO                   |          |           |
| □ □ FU 2023                  |          |           |
| C FRIGOMART                  |          |           |
| ○ ▷ FOTO                     |          |           |
| C FERNANDO FU                |          |           |
| C FERNANDO DOCUMENTOS        |          |           |
| C Engeform                   |          |           |
| C EQUIPO X                   |          |           |
| C EMT-MECVA                  |          |           |
| Documentos Vortice – –       |          |           |
| Docs Mambo – –               |          |           |
| Des Agraria – –              |          |           |
| Chi DOCUMENTOS DE NRS        |          | +         |
|                              |          |           |

2. Click the delete icon in the upper right corner of the screen.

| ≡ c | loud Disk             |             |      | Q Search | ~ <b>.</b> |
|-----|-----------------------|-------------|------|----------|------------|
| Sta | rt                    |             |      |          |            |
| ←   | (1) Selected          |             |      |          | 0 🗄        |
|     | Description           | Last Update | Size |          |            |
| U   |                       |             | 8    |          |            |
| 0   | D Furgoneta 01        |             | -    |          |            |
| •   | Fracttal-Helpdesk-001 |             | -    |          |            |
| 0   | Fracttal teste        | -           | -    |          |            |
| Ο   | 🗋 FU AGO              |             | -    |          |            |
| 0   | D FU 2023             | -           | -    |          |            |
| 0   | FRIGOMART             | -           | -    |          |            |
| 0   | D FOTO                | -           | -    |          |            |
| 0   | FERNANDO FU           | -           | -    |          |            |
| 0   | FERNANDO DOCUMENTOS   | -           | -    |          |            |
| 0   | C Engeform            | -           | _    |          |            |
| 0   | EQUIPO X              | -           | -    |          |            |
| 0   | EMT - MECVA           | -           | -    |          |            |
| 0   | Documentos Vortice    | -           | -    |          |            |
| 0   | Docs Mambo            | -           | -    |          |            |
| 0   | 🗋 Dcs Agraria         | -           | -    |          |            |
|     | DOCUMENTOS DE NRS     | -           |      |          |            |
| Sho | wing 169 of 169       |             |      |          | •          |

3. A confirmation window will appear. Confirm the action to finalize the deletion of the file or folder.

| E Cloud Disk          |             |        |                                              | Q Search |     |
|-----------------------|-------------|--------|----------------------------------------------|----------|-----|
| Start                 |             |        |                                              |          |     |
| ← (1) Selected        |             |        |                                              |          | 0 🗄 |
| Description           | Last Update | . Size |                                              |          |     |
|                       |             |        |                                              |          |     |
| Furgoneta 01          |             |        |                                              |          |     |
| Fracttal-Helpdesk-001 |             |        |                                              |          |     |
| Fracttal teste        |             |        |                                              |          |     |
| 🗍 🗋 FU AGO            |             |        |                                              |          |     |
| 🕞 🕒 FU 2023           |             |        | Confirm                                      |          |     |
|                       |             |        | Are you sure you want to delete this record? |          |     |
| 🕞 🗅 FOTO              |             |        |                                              |          |     |
| 🔵 🕒 FERNANDO FU       |             |        | Cancel Yes                                   |          |     |
| FERNANDO DOCUMENTOS   |             |        |                                              |          |     |
| C Engeform            |             |        |                                              |          |     |
|                       |             |        |                                              |          |     |
| O D EMT - MECVA       |             |        |                                              |          |     |
| Documentos Vortice    |             |        |                                              |          |     |
| Docs Mambo            |             |        |                                              |          |     |
| Dcs Agraria           |             |        |                                              |          |     |
|                       |             |        |                                              |          |     |
|                       |             |        |                                              |          | +   |